# Update en terugkeer van licentiereservering op Intersight PVA configureren

# Inhoud

Inleiding **Voorwaarden** Vereisten Gebruikte componenten Achtergrondinformatie Configureren Licentiereservering bijwerken Stap 1. Selecteer Licenties Stap 2. Controleer en bevestig Stap 3. Machtigingscode Reservering van retourlicentie Problemen oplossen Intersight slaagt er niet in een reserveringsbevestigingscode te genereren Intersight slaagt er niet in een retourcode te genereren Verifiëren Gerelateerde informatie

# Inleiding

Dit document beschrijft het proces voor het bijwerken en retourneren van een licentie nadat Intersight Private Virtual Applicatie (PVA) is geïnstalleerd. Het omvat niet het initiële reserveringsproces dat vereist is tijdens de installatie.

# Voorwaarden

### Vereisten

Cisco raadt u aan een basiskennis van Intersight PVA te hebben.

#### Gebruikte componenten

De informatie in dit document is gebaseerd op de volgende softwareversies:

- Intersight PVA versie 1.0.9-442
- Smart Software Licensing-toegang

De informatie in dit document is gebaseerd op de apparaten in een specifieke laboratoriumomgeving. Alle apparaten die in dit document worden beschreven, hadden een opgeschoonde (standaard)configuratie. Als uw netwerk live is, moet u zorgen dat u de potentiële impact van elke opdracht begrijpt.

# Achtergrondinformatie

Intersight PVA is bedoeld voor omgevingen waar u datacenters bedient in een losgekoppelde (air gap) modus. Om licenties te installeren moet u dus gebruik maken van Specific License Reservation (SLR), een functie voor zeer beveiligde netwerken. Het biedt een methode waarmee klanten een softwarelicentie op een apparaat (productinstantie) kunnen implementeren zonder de gebruiksinformatie aan Cisco te hoeven meedelen.

## Configureren

#### Licentiereservering bijwerken

Log in op uw<u>Cisco Smart Software Manager</u>, navigeer naar de juiste virtuele account, selecteer het tabblad **Product-instanties** en identificeer uw account-id.

**Tip**: Ga naar **Instellingen > Algemeen > Accountgegevens** om uw Account-ID op Intersight te identificeren

| Settings        |                                      |                          |
|-----------------|--------------------------------------|--------------------------|
| 🛇 general       | Account Details                      |                          |
| Account Details |                                      |                          |
| Access Details  | Account Name                         | admin                    |
| Notifications   | Account ID                           | 62e152977564612d300bba03 |
| Appliance       | Access Link                          | https://                 |
| Backup          |                                      |                          |
| Banner Message  | Default Idle Timeout                 | 30m                      |
| Software        | Maximum Concurrent Sessions per User | 32 sessions              |
|                 | Default Session Timeout              | 16h                      |

Selecteer in het vervolgkeuzemenu Acties de optie Gereserveerde licenties bijwerken.

| references   On-Prem Accounts | Activity                           |                                                                                                    | 2 Major 8 Mi                                                                                                    | Support Help                                                                                                    |
|-------------------------------|------------------------------------|----------------------------------------------------------------------------------------------------|----------------------------------------------------------------------------------------------------|----------------------------------------------------------------------------------------------------|
| references   On-Prem Accounts | Activity                           |                                                                                                    | Major 🛛 🌒 Mi                                                                                                    | inor Hide Alerts                                                                                                    |
| Log                           |                                    |                                                                                                    | 2 Major 🛛 🚯 Mi                                                                                                    | inor Hide Alerts                                                                                                    |
| Log                           |                                    |                                                                                                    |                                                                                                    |                                                                                                    |
|                               |                                    |                                                                                                    |                                                                                                    |                                                                                                    |
|                               |                                    | Search by Device or by                                                                                | Product Type                                                                                                    | Q                                                                                                    |
| Product Type                  | Last Contact                       |                                                                                                    | Alerts                                                                                                    | Actions                                                                                                    |
| DCMSAAS                       | 2022-Aug-01 18:33                  | 3:41 (Reserved Licenses)                                                                              |                                                                                                    | Actions -                                                                                                    |
| DCMSAAS                       | 2022-Aug-02 18:43                  | 3:36 (Reserved Licenses)                                                                              |                                                                                                    | Actions -                                                                                                    |
|                               |                                    |                                                                                                    | 2 Transfer                                                                                                    | **                                                                                                    |
|                               |                                    |                                                                                                    | Update R                                                                                                    | Reserved Licenses                                                                                                    |
|                               |                                    |                                                                                                    | Remove                                                                                                    |                                                                                                    |
|                               |                                    |                                                                                                    | Rehost Li                                                                                                    | icenses from a Failed Produ                                                                                                    |
|                               | Product Type<br>DCMSAAS<br>DCMSAAS | Product Type     Last Contact       DCMSAAS     2022-Aug-01 18:33       DCMSAAS     2022-Aug-02 18:43 | Product Type     Last Contact       DCMSAAS     2022-Aug-01 18:33:41 (Reserved Licenses)       DCMSAAS     2022-Aug-02 18:43:36 (Reserved Licenses) | Product Type     Last Contact     Alerts       DCMSAAS     2022-Aug-01 18:33:41 (Reserved Licenses)     Image: Contact Contact Cont |

De wizard Licentiereservering bijwerken verschijnt.

#### Stap 1. Selecteer Licenties

Toont de reservering gemaakt in het verleden. Op deze pagina kunt u de reserveringshoeveelheid bijwerken. In dit voorbeeld werken we de licentie bij tot een aantal van 3.

**Opmerking:** Nadat u de licentiereservering hebt bijgewerkt, wordt de **knop Volgende** grijs weergegeven totdat u ergens op het scherm klikt.

| Update License Reservation                                                                          |                                                     |                    |                    | ×    |
|----------------------------------------------------------------------------------------------------|-----------------------------------------------------|--------------------|--------------------|------|
| STEP 1                                                                                              | STEP 2                                              |                    | STEP 3             |      |
| Select Licenses                                                                                     | Review and Confirm                                  |                    | Authorization Code |      |
| Product Instance Details                                                                            |                                                     |                    |                    | ^    |
| Product Type: DCMSAA                                                                                |                                                     |                    |                    |      |
| SUVI: 62e1529                                                                                       | 564612d300bba03                                     |                    |                    |      |
| In order to continue, ensure that you have a surplus of th<br>Reserve a specific license<br>License | icenses you want to reserve in the Virtual Account. | urchased Available | Reserve            |      |
| Level2 Supports substitution                                                                        |                                                     |                    |                    |      |
| Intersight Private Virtual Appliance - AD<br>Intersight Private Virtual Appliance - Advantage       | 2022-Oct-31                                         | 3 0                | 3                  |      |
| Level 3                                                                                             |                                                     |                    |                    |      |
| Intersight Private Virtual Appliance - ES<br>Intersight Private Virtual Appliance - Essentials      | -                                                   | 1 0                | 0                  |      |
|                                                                                                    |                                                     |                    |                    | ~    |
|                                                                                                    |                                                     |                    | Cancel             | Next |

#### Stap 2. Controleer en bevestig

Controleer of het licentieniveau en de hoeveelheid correct zijn en selecteer vervolgens **Generate Authorisation Code**.

| Update License Reservation                                                                    |                          |             |                              |             |    |                    |                        | ×    |
|-----------------------------------------------------------------------------------------------|--------------------------|-------------|------------------------------|-------------|----|--------------------|------------------------|------|
| STEP 1 🗸                                                                                      |                          |             | STEP 2<br>Review and Confirm |             |    | STEF               | 2 3<br>ization Code    |      |
| Product Instance Details                                                                      |                          |             |                              |             |    |                    |                        |      |
| Product Type:<br>SUVI:                                                                        | DCMSAAS<br>62e1529775646 | 12d300bba03 |                              |             |    |                    |                        |      |
| Licenses to Reserve                                                                           |                          |             |                              |             |    |                    |                        |      |
| License                                                                                       |                          |             |                              | Expires     |    | Quantity to Reserv | e                      |      |
| Level 2                                                                                       |                          |             |                              |             |    |                    |                        |      |
| Intersight Private Virtual Appliance - AD<br>Intersight Private Virtual Appliance - Advantage |                          |             |                              | 2022-Oct-31 |    | 3                  |                        |      |
|                                                                                               |                          |             |                              |             |    |                    |                        |      |
|                                                                                               |                          |             |                              |             |    |                    |                        |      |
|                                                                                               |                          |             |                              |             |    |                    |                        |      |
|                                                                                               |                          |             |                              |             |    |                    |                        |      |
|                                                                                               |                          |             |                              |             |    |                    |                        |      |
|                                                                                               |                          |             |                              |             | Ca | ancel Back         | Generate Authorization | Code |

Op deze pagina moet u de autorisatiecode kopiëren om de bevestigingscode te genereren om de update te voltooien. Het kan een paar minuten duren voordat de bevestigingscode wordt gegenereerd. Zodra u de autorisatiecode hebt, kunt u de wizard sluiten zoals in deze afbeelding.

| Update License Reservation                                                                                                    |                                                                                                    | x                                                                                                    |
|----------------------------------------------------------------------------------------------------|----------------------------------------------------------------------------------------------------|----------------------------------------------------------------------------------------------------|
| STEP 1 🗸                                                                                                    | step $2 \checkmark$                                                                                                    | STEP 3                                                                                                    |
| Select Licenses                                                                                                    | Review and Confirm                                                                                                    | Authorization Code                                                                                                    |
| The Reservation Authorization Code below has been g                                                                                                    | enerated for this product instance. Several steps remain:                                                                           |                                                                                                    |
| <ol> <li>This code must be entered into the Product Instance'</li> <li>When the code has been entered, a Reservation Con</li> <li>To release licenses in transition, enter confirmation of</li> </ol>                                                                                                    | s Smart Licensing settings to complete the reservation.<br>firmation Code will be generated.<br>code generated by device into CSSM. |                                                                                                    |
| Authorization Code:                                                                                                    |                                                                                                    |                                                                                                    |
| <pre><specificplr><authorizationcode><flag>A<flag><version> <ontillement><tag>regid_2020-02.com.cisco.DC_MGT_PVA&amp; <enddate>2022-Oct-31 UTC</enddate><li>censeType&gt;TERI Appliance - Advantage<subscriptionid> </subscriptionid></li></tag></ontillement></version></flag></flag></authorizationcode></specificplr></pre> | C <piid> </piid> <tin<br>PP_AD_1.0_q7: </tin<br>                                                                                    | nestamp>1659479688844 <tlimestamp><entitlements><br/><startdate>2022-Aug-02 UTC</startdate><br/>D<tagdescription>Intersight Private Virtual<br/></tagdescription></entitlements></tlimestamp> |
| To learn how to enter this code, see the configuration guide for                                                                                                    | r the product being licensed                                                                                                    |                                                                                                    |
|                                                                                                    | Download as File                                                                                                    | Copy to Clipboard Enter Confirmation Code Close                                                                                                    |

Log in op uw Intersight PVA en navigeer naar **Instellingen > Licentie**. Selecteer in het vervolgkeuzemenu **Acties** de optie **Licentie bijwerken**.

| Licensing                          |                                                                      |                                         |                                                          | ¢ 🛛 | <b>4</b> 2 | ۹ ای | ා admin <u>එ</u> |
|------------------------------------|----------------------------------------------------------------------|-----------------------------------------|----------------------------------------------------------|-----|------------|------|------------------|
|                                    |                                                                      |                                         |                                                          |     |            |      | Actions V        |
| Subscription                       | Products                                                             |                                         |                                                          |     |            |      | Set Products     |
| Last Heddard C Ave 2 2022 12 45 DM |                                                                      |                                         |                                                          |     |            |      | Update License   |
| Last updated 5 Aug 2, 2022 1240 PM | Intersight                                                           |                                         |                                                          |     |            |      | Return License   |
|                                    | Essentials                                                           | Advantage                               | Premier<br>Adds rich infrastructure automation           |     |            |      |                  |
|                                    | configuration, and compliance for<br>your UCS and HyperFlex systems. | automation for Cisco<br>infrastructure. | capabilities for Cisco and non-<br>Cisco infrastructure. |     |            |      |                  |
|                                    |                                                                      |                                         |                                                          |     |            |      |                  |
|                                    |                                                                      |                                         |                                                          |     |            |      |                  |

Plakt de reserveringscode die u krijgt van de Smart Licensing portal en selecteer vervolgens **Generate Reservation Confirmation Code**. Zodra Intersight de code verstrekt, kopieer het naar het klembord.

| <ul> <li>Obtain Reservation Authorization Code from Cisco Smart<br/>Software Manager to generate Reservation Confirmation Code.</li> <li>Reservation Authorization Code *</li> <li><pre><specificplr><authorizationcode><flag>A</flag></authorizationcode></specificplr></pre> </li> <li><pre></pre> </li> <li><pre></pre> </li> <li><pre>Cenerate Reservation Confirmation Code</pre> </li> <li><pre>Reservation Confirmation Code</pre> </li> <li><pre></pre> <pre></pre> <pre> <pre>Cenerate Reservation Confirmation Code </pre> </pre> Cenerate Reservation Confirmation Code  Cenerate Reservation Confirmation Code Confirmation Code  Cenerate Reservation Confirmation Code in Cisco Smart Software Manager to complete the license update.</li></ul> |
|----------------------------------------------------------------------------------------------------|
| Reservation Authorization Code * <specificplr><authorizationcode><flag>A</flag> <version>C</version><piid> </piid></authorizationcode></specificplr>                                                                                                    |
| Generate Reservation Confirmation Code         Reservation Confirmation Code         Use Reservation Confirmation Code in Cisco Smart Software Manager to complete the license update.                                                                                                    |
| Use Reservation Confirmation Code in Cisco Smart     Software Manager to complete the license update.                                                                                                    |
| <ul> <li>Use Reservation Confirmation Code in Cisco Smart<br/>Software Manager to complete the license update.</li> </ul>                                                                                                    |
|                                                                                                    |
|                                                                                                    |
| Download 🗈 Copy To Clipboard                                                                                                    |

Ga terug naar het Smart Licensing-portal op het tabblad **Product-instanties**, identificeer opnieuw uw Account-ID en selecteer in het vervolgkeuzemenu **Acties** de optie **Bevestigingscode invoeren** zoals in deze afbeelding wordt weergegeven.

| Cisco Software Central > Smart Software Licensing<br>Smart Software Licensing |                                  |                               |                             | Cisco Systems, TAC<br>Support Help                                                                                 |
|-------------------------------------------------------------------------------|----------------------------------|-------------------------------|-----------------------------|----------------------------------------------------------------------------------------------------|
| Alerts   Inventory   Convert to Smart Licensing   Repor                       | ts   Preferences   On-Prem Accou | nts Activity                  |                             |                                                                                                    |
| Virtual Account: CCS  General Licenses Product Instances                      | Event Log                        |                               | 2 Major                     | Minor Hide Alerts                                                                                                  |
| Authorize License-Enforced Features                                           |                                  | Search by                     | y Device or by Product Type | Q                                                                                                    |
| Name                                                                          | Product Type                     | Last Contact                  | Alerts                      | Actions                                                                                                    |
|                                                                               | DCMSAAS                          | 2022-Aug-01 18:33:41 (Reserve | ed Licenses)                | Actions 👻                                                                                                    |
| 62e152977564612d300bba03                                                      | DCMSAAS                          | 2022-Aug-08 05:09:58 (Reserve | ed Licenses)                | Actions 👻                                                                                                    |
|                                                                               |                                  |                               |                             | Transfer<br>Update Reserved Licenses<br>Enter Confirmation Code<br>Remove<br>Rehost Licenses from a Failed Product |

Kopieer of upload de code hier zodat de update effectief is en selecteer de knop **OK** om het updateproces zoals in deze afbeelding te voltooien.

| To complete the near | ding License Decemptic   | o onter the Decen   | otion Confirmation ( | Code that    |
|----------------------|--------------------------|---------------------|----------------------|--------------|
| was generated by the | e Product Instance after | the Reservation Aut | thorization Code was | s installed. |
| Reservation Confin   | mation Code:             |                     |                      |              |
| 10001010             |                          |                     |                      |              |
|                      |                          |                     |                      |              |
|                      |                          |                     |                      |              |
|                      |                          |                     |                      |              |
|                      |                          |                     | Browse Up            | load         |
|                      |                          |                     |                      |              |

#### Reservering van retourlicentie

Ga op het scherm naar **Instellingen > Licentie**. Selecteer in de vervolgkeuzelijst **Acties de** optie **Licentie voor terugkeer** zoals in deze afbeelding.

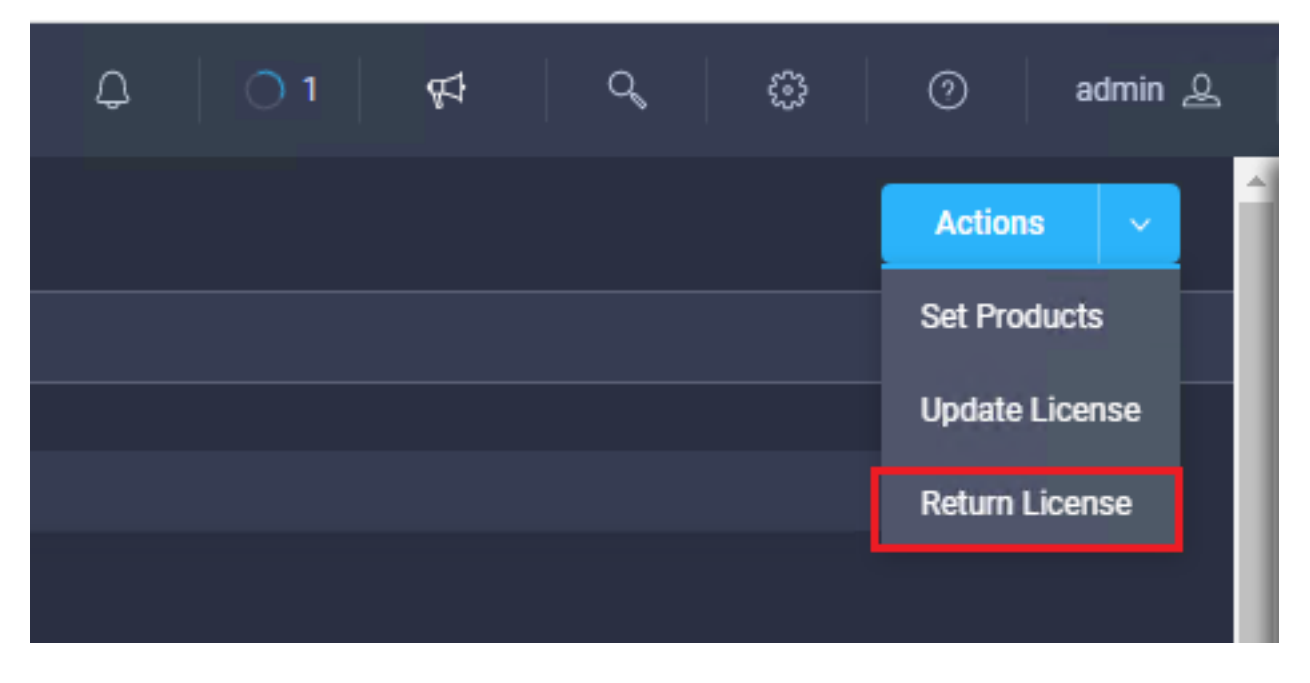

Selecteer Generate Return Code in de nieuwe vensters die worden weergegeven.

**Voorzichtig:** De generatie van een retourcode deregisters onmiddellijk licentie van Intersight PVA.

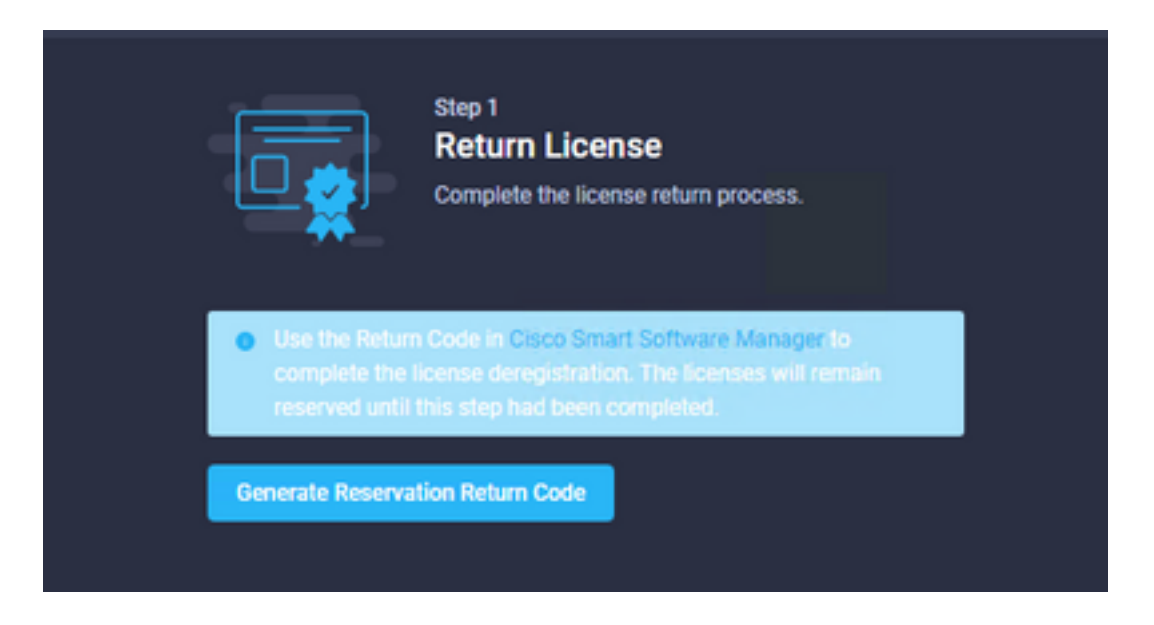

Selecteer Generate om de waarschuwing in het pop-upvenster te bevestigen.

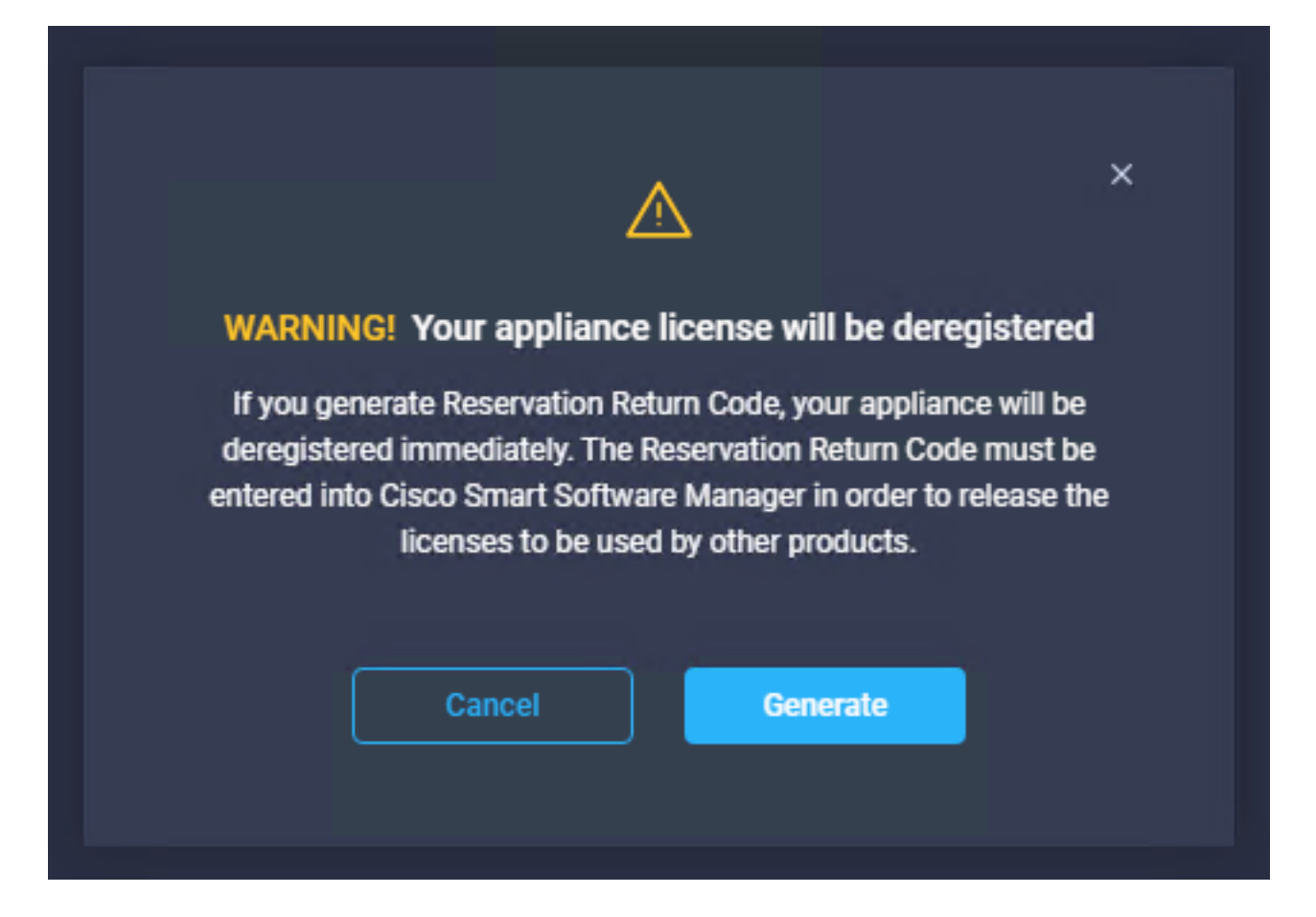

Het kan een paar minuten duren voordat de Return Code wordt gegenereerd. Zodra het verschijnt, kopieer of download het.

| Step 1<br>Return License<br>Complete the license return process.                                                                                                    |
|----------------------------------------------------------------------------------------------------|
| • Use the Return Code in Cisco Smart Software Manager to<br>complete the license deregistration. The licenses will remain<br>reserved until this step had been completed. |
| Generate Reservation Return Code                                                                                                    |
| Reservation Return Code                                                                                                    |
| Use the Return Code in Cisco Smart Software Manager to<br>complete the license deregistration. The licenses will<br>remain reserved until this has been completed.        |
|                                                                                                    |
| Download 🗈 Copy To Clipboard                                                                                                    |

Log in op uw <u>Cisco Smart Software Manager</u>, navigeer naar de juiste virtuele account en selecteer het tabblad **Product-instanties** en identificeer uw account-id. Selecteer in de vervolgkeuzelijst **Acties de** optie **Verwijderen**...

| isco Software Central > Smart Software Licensing   |                                   |                      |                                     | 000 ·<br>Support Help                |
|----------------------------------------------------|-----------------------------------|----------------------|-------------------------------------|--------------------------------------|
| erts   Inventory   Convert to Smart Licensing   Re | ports   Preferences   On-Prem Acc | ounts   Activity     |                                     |                                      |
| General Licenses Product Instances                 | Event Log                         |                      | <ol> <li>Major</li> </ol>           | 8 Minor Hide Alerts                  |
| Authorize License-Enforced Features                |                                   | \$                   | Search by Device or by Product Type | ٩                                    |
| Name                                               | Product Type                      | Last Contact         | Alerts                              | Actions                              |
|                                                    | DCMSAAS                           | 2022-Aug-01 18:33:41 | (Reserved Licenses)                 | Actions 🗸                            |
| 62e152977564612d300bba03                           | DCMSAAS                           | 2022-Aug-03 04:25:17 | (Reserved Licenses)                 | Actions 👻                            |
|                                                    |                                   |                      |                                     | Transfer<br>Update Reserved Licenses |
|                                                    |                                   |                      |                                     | Remove                               |
|                                                    |                                   |                      |                                     | Rehost Licenses from a Failed Pro    |

Voer de **Reservering Retourcode in** en selecteer **Reservering verwijderen** zoals in deze afbeelding.

| s   | Remove Reservation                                                                                                    | × |
|-----|----------------------------------------------------------------------------------------------------|---|
|     | To remove a Product Instance that has reserved licenses and make those licenses once again<br>available to other Product Instances, enter in the Reservation Return Code generated by the<br>Product Instance. If you cannot generate a Reservation Return Code, contact Cisco Support |   |
| ng. | Reservation Return Code:     C220-TX-405P-p-d9p+164Mmutild1.mv8Kep-     Hilden 6-00Thttd-p-0-pE9XHmm4                                                                                                    |   |
| tz  |                                                                                                    |   |
|     | Remove Reservation Cance                                                                                                    |   |

Bij deze stap wordt de Intersight-account-id uit uw productinstanties verwijderd en worden de licenties weer beschikbaar gesteld aan andere instanties.

### Problemen oplossen

Deze sectie bevat informatie die u kunt gebruiken om problemen met de configuratie te troubleshooten.

#### Intersight slaagt er niet in een reserveringsbevestigingscode te genereren

Wanneer Intersight er niet in slaagt een reserveringscode te genereren, controleert u of alle services actief zijn.

SSH naar de Intersight PVA en log in met uw admin account. Selecteer optie 4 in het standaardmenu.

| 💣 inter.mxsvlab.com - PuTTY                                                                                          |                                                                                                    | _                |    | × |  |
|----------------------------------------------------------------------------------------------------|----------------------------------------------------------------------------------------------------|------------------|----|---|--|
| Intersight Appliance Maintenance Shell<br>No change in deployment size during ir<br>Medium.                          | L [Tue Aug 9 12:48:42 2022]<br>hstall. Current running deployment :                                                                                                    | size             | is | ^ |  |
| Installation complete                                                                                                | ~ ~ ~ ~ ~ ~ ~ ~ ~ ~ ~ ~ ~ ~ ~ ~ ~ ~ ~ ~                                                                                                    |                  |    |   |  |
| Diagnostics<br>[1] Ping a host<br>[2] Traceroute a host<br>[3] Run connectivity test <b>&lt;</b>                     | Configuration<br>[a] Show current network configura<br>[b] Configure network settings<br>[c] Restart services installation<br>[d] Run Debug shell (Cisco TAC only<br>[e] Configure Logon Banner<br>[f] Generate and Upload Tech Support | tion<br>Y)<br>rt |    | l |  |
| Maintenance<br>[4] Show system services status<br>[5] Restart system services<br>[6] Reboot virtual appliance node   |                                                                                                    |                  |    |   |  |
| [.] Exit<br>Choice #1->4<br>System Services:                                                                         |                                                                                                    |                  |    |   |  |
| Running 101 Pending 0 Error 0 To<br>Intersight Appliance Maintenance Shell<br>No change in deployment size during in | otal 101<br>[Tue Aug 9 12:49:04 2022]<br>stall. Current running deployment ;                                                                                                    | size             | is |   |  |
| Medium.                                                                                                    |                                                                                                    |                  |    |   |  |

Als het na de eerste keer mislukt, worden de volgende pogingen automatisch mislukt, gebruikt u de **Herstartsysteemservices** (optie 5). Dit proces kan meerdere minuten in beslag nemen en u moet met optie 4 controleren totdat alle diensten beschikbaar zijn.

#### Intersight slaagt er niet in een retourcode te genereren

Wanneer Intersight er niet in slaagt retourcode te genereren, navigeer dan naar<u>https://[FQDN]/apidocs/introduction/overview/</u> and select **API Reference** tab.

Zoek naar bron voor licentie/licentiereserveringOps en gebruik API-oproep GET /api/v1/licentie/LicenseReservationOps.

Uit de output verify **{"GenerateReturnCode": status}**, als het **onjuist** is, probeer dan opnieuw om retourcode te genereren.

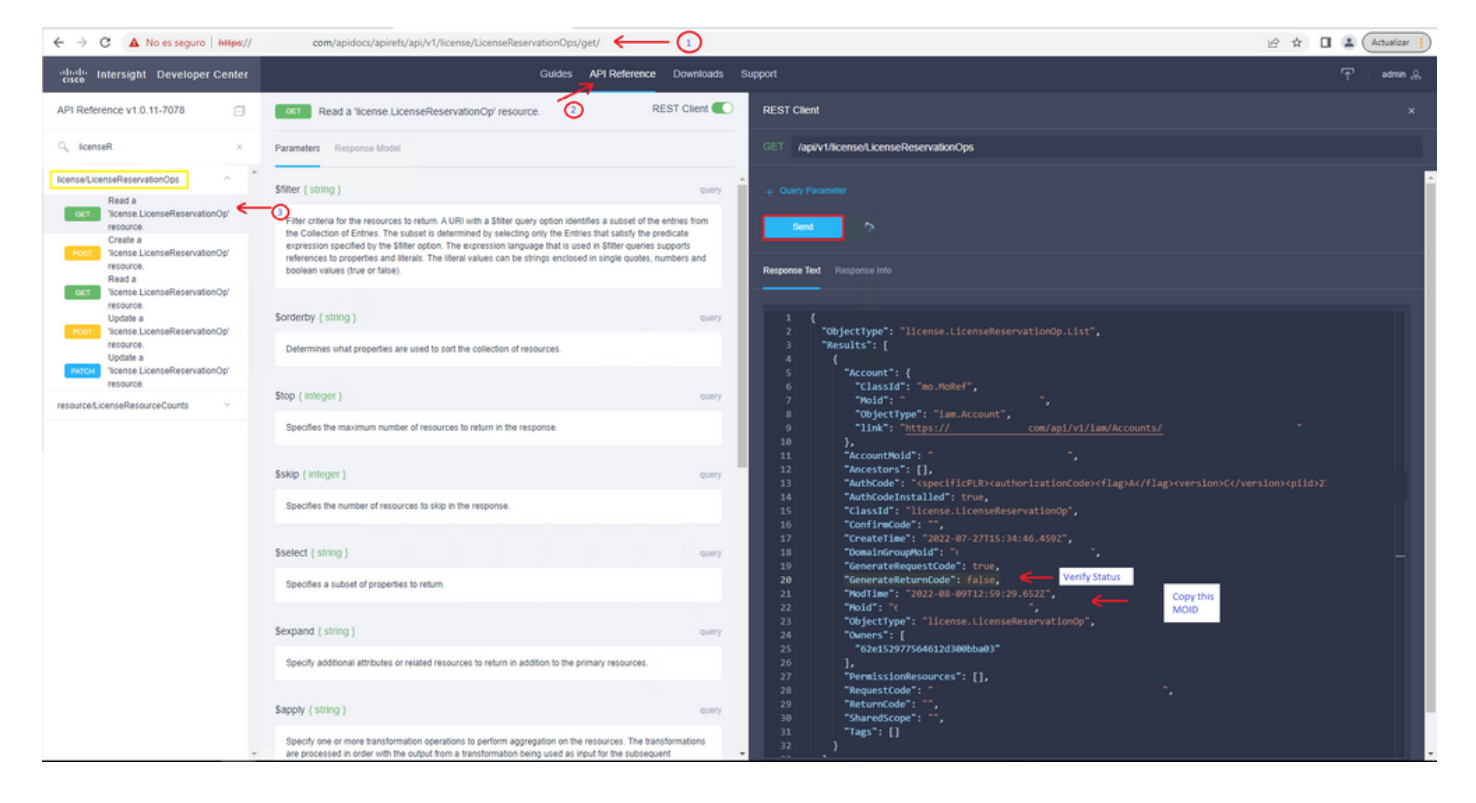

Als GenerateReturnCode is ingesteld op **True** en Intersight er niet in slaagt om het te genereren, kopieer de MOID en gebruik API Call **POST /api/v1/licentie/LicenseReservationOps/{Moid}**.

Plakt de MOID op het gewenste veld en stel **{"GenerateReturnCode":false}**. Wacht tot het met **200 Success** voltooid is.

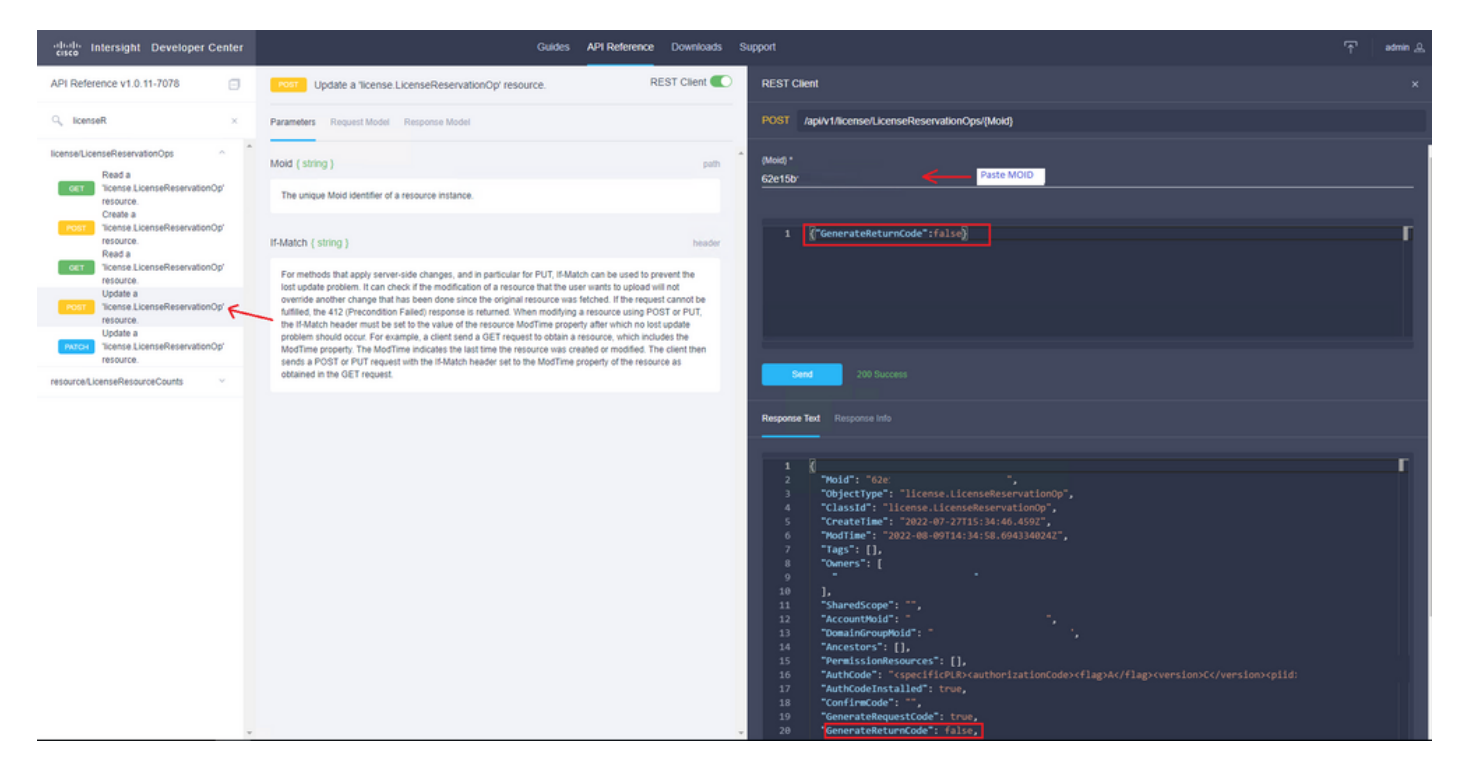

Verfris Intersight PVA en probeer opnieuw om de Return Code te genereren.

## Verifiëren

Gebruik deze sectie om te controleren of uw configuratie goed werkt.

Om te controleren of uw Intersight een reservering heeft toegewezen, moet uw licentielusje op

Intersight Laatste Bijgewerkte datum tonen.

| Licensing    |                        |        |
|--------------|------------------------|--------|
|              | Registered             |        |
| Subscription |                        | Produc |
| Last Updated | C Aug 9, 2022 12:12 PM | Inter  |
|              |                        |        |

Om meer details van uw reservering te verifiëren, zoals niveaus of hoeveelheid, kunt u deze direct controleren op uw Smart Portal of met API Call:

#### GET /api/v1/license/LicenseInfos.

In dit scenario heeft onze reservering slechts één Advantage-licentie.

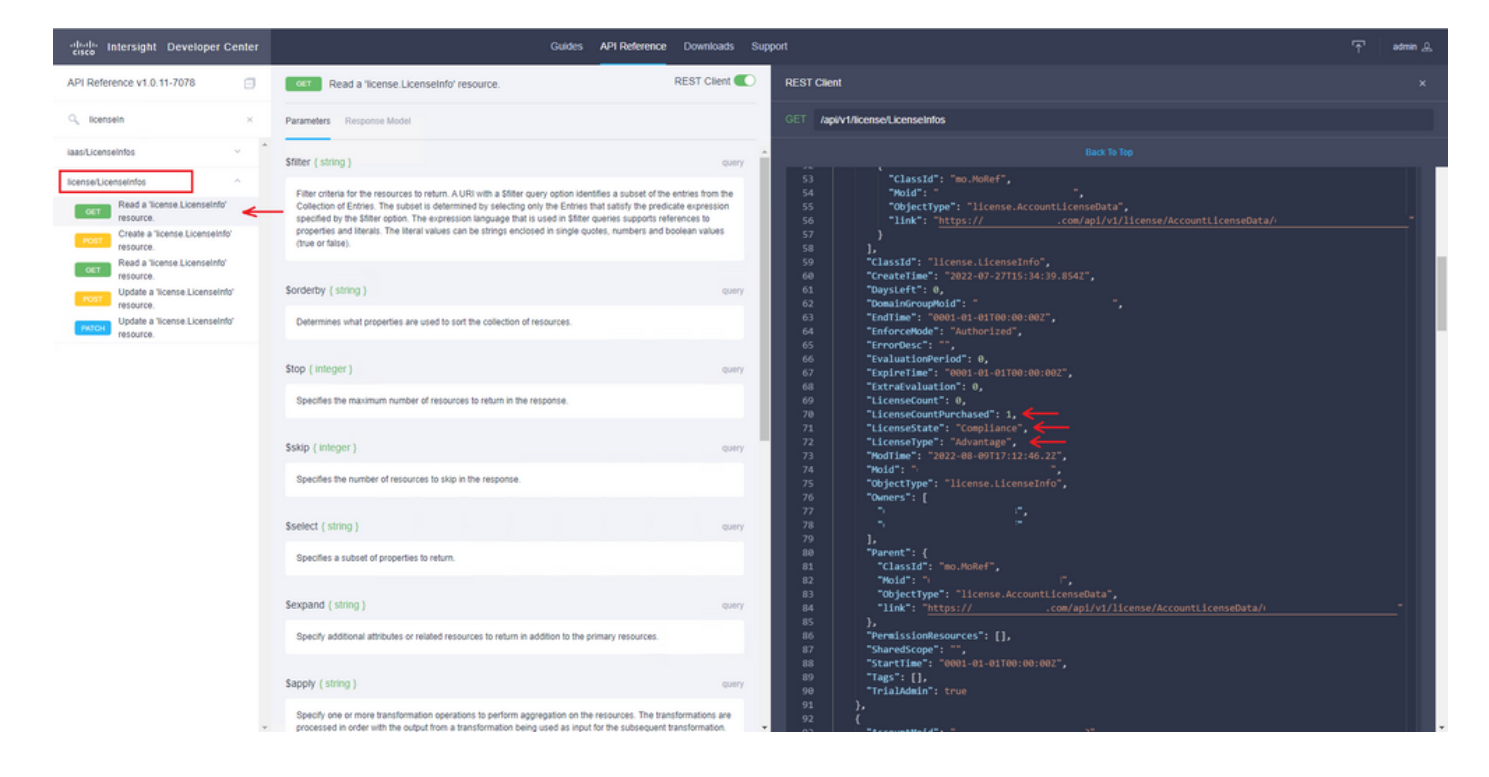

### Gerelateerde informatie

- Licentie-eisen voor Intersight virtuele applicatie
- <u>Technische ondersteuning en documentatie Cisco Systems</u>